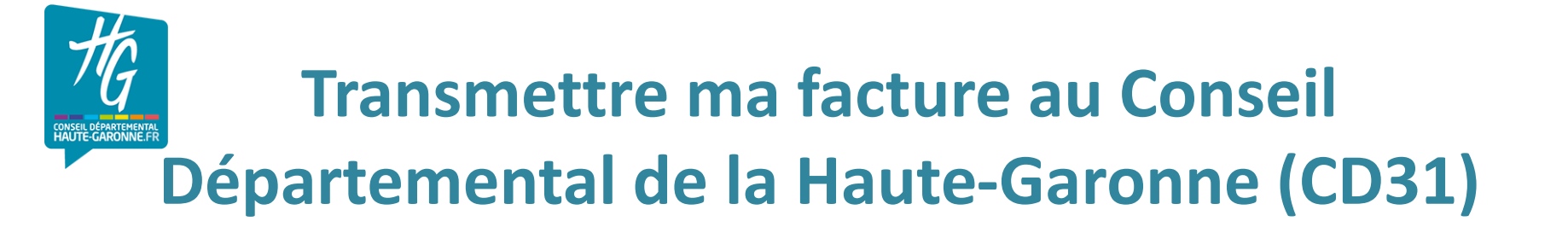

A compter de 2020, tous les fournisseurs doivent transmettre leurs factures aux entités publiques de façon dématérialisée.

**Un portail unique mis à disposition par l'Etat** : gratuit, disponible 24h/24h et 7 jours / 7, sur le réseau internet (navigateurs : Mozilla Firefox, IE ...)

https://chorus-pro.gouv.fr/

**Un site pour vous aider dans vos démarches** sur Chorus Pro : aide en ligne, documentation, guides et tutoriels

https://communaute.chorus-pro.gouv.fr/

#### Des fiches pratiques et tutoriels vous aident dans vos démarches

Disponibles sur le site : <a href="https://communaute.chorus-pro.gouv.fr/category/bonne-pratique/">https://communaute.chorus-pro.gouv.fr/category/bonne-pratique/</a>

#### L'AIFE vous accompagne gratuitement dans l'utilisation de Chorus Pro

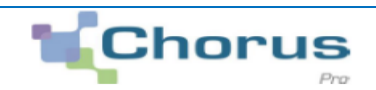

| TUTORIELS                                                             | FICHES PRATIQUES                                                                                      |
|-----------------------------------------------------------------------|----------------------------------------------------------------------------------------------------|
| Créer mon compte utilisateur                                          |                                                                                                    |
| Déposer une facture Vidéos explicatives su                            | ur les fonctionnalités de                                                                             |
| Saisir une facture simple                                             | Créer un compte en quelques clics                                                                     |
| Effectuer le suivi d'une facture simple                               | Administrer les structures                                                                            |
| Paramétrer les espaces de travail sur Chorus Pro                      | Administrer les utilisateurs                                                                          |
| <u>Gérer les factures de travaux pour les fournisseurs</u>            | Saisir une facture sur le portail Chorus Pro                                                          |
| <u>Gérer les factures de travaux pour les MOE</u>                     | Déposer une facture sur le portail Chorus Pro                                                         |
| <u>Gérer les factures de travaux pour les MOA</u>                     | Utiliser l'annuaire des structures publiques                                                          |
| Effectuer le suivi des factures de travaux                            | Fiches synthétiques de 2 pages détaillant étape <u>Faire appel à l'assistance Chorus Pro</u>          |
| Modifier mon numéro de SIRET                                          | par étape une fonctionnalité de Chorus Pro<br><u>Se familiariser avec les différents espaces de C</u> |
| Paramétrage des entités publiques                                     | horus <u>Pro</u>                                                                                      |
| Demander un rattachement et accéder aux espaces (utilisateurs sim     | ples) <u>Dépôt de note d'honoraires pour une Maitrise</u>                                             |
| Gestion des habilitations et des utilisateurs (gestionnaires)         | <u>d'</u><br>oeuvre (MOE)                                                                             |
| Gestion avancée des habilitations et des utilisateurs (gestionnaires) | Rechercher une facture                                                                                |
| Saisir une sollicitation                                              |                                                                                                    |
| <u>Mémoires de frais de justice – Saisie</u>                          |                                                                                                    |
| Mémoires de frais de justice - Sollicitations                         |                                                                                                    |

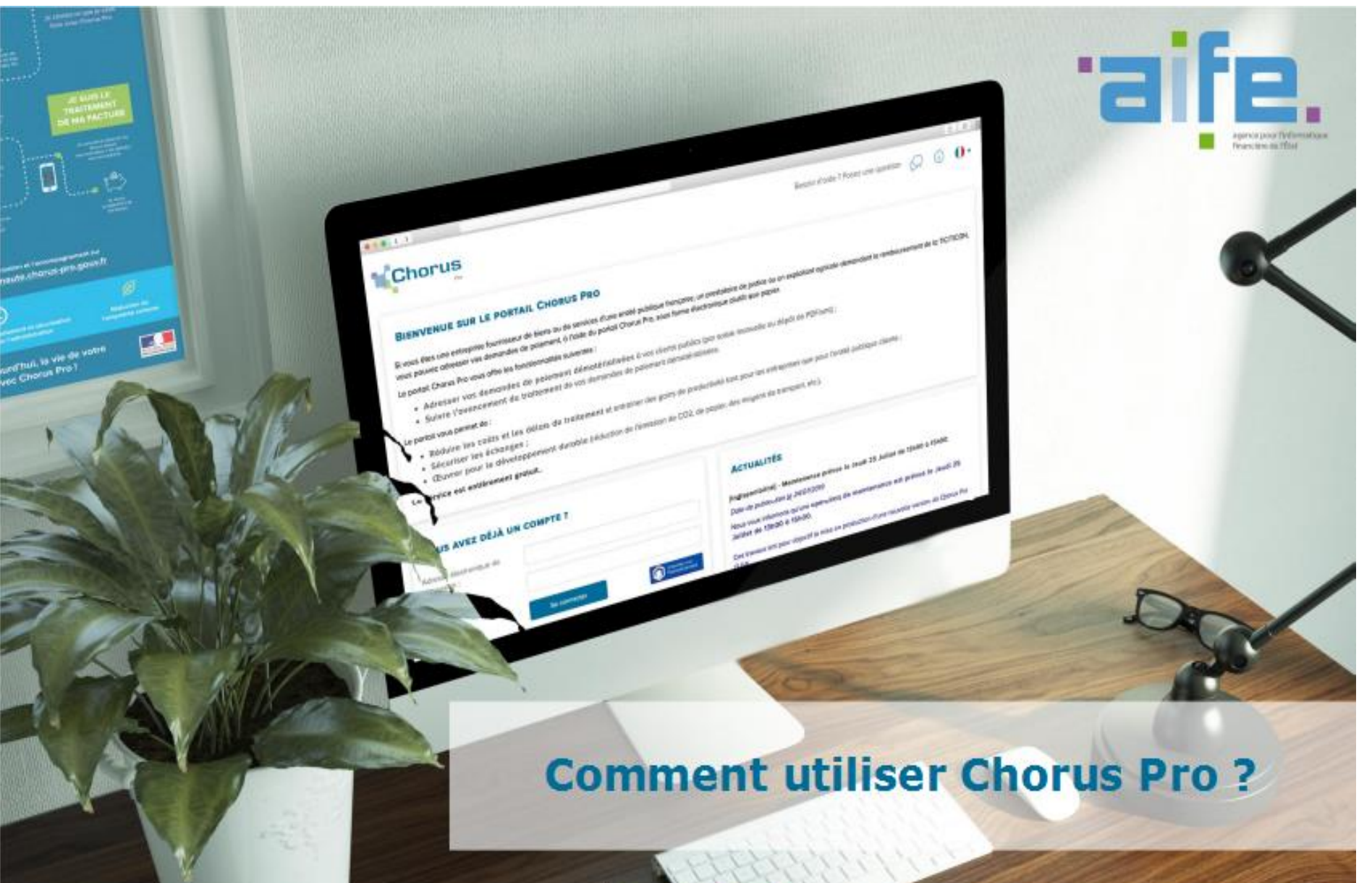

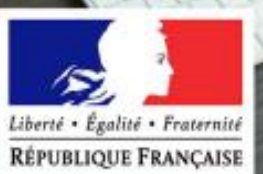

# Les premières étapes

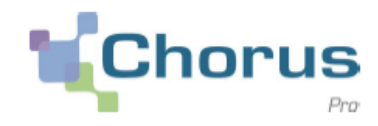

#### Créer un compte

Vous êtes nouveau sur Chorus Pro, votre entreprise n'a encore jamais été créée. Voici comment procéder en 4 étapes.

# 1- Créer votre compte

Identification/ connexion

# 2- Créer votre structure

Renseigner les éléments relatifs à votre entreprise

# 3- Personnaliser vos espaces de travail

# 4- Déposer vos factures

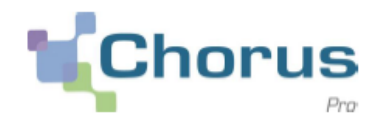

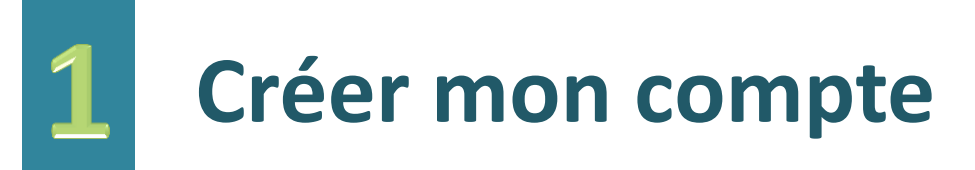

- S'inscrire sur le Portail ne prend que quelques minutes. Pour créer un compte, l'utilisateur a besoin des informations suivantes :
  - N°de SIRET de votre entreprise
  - L'adresse email (courriel) qui vous servira à la connexion
  - L'adresse postale de votre entreprise
- L'inscription se fait directement au portail <u>Chorus Pro</u> en cliquant sur la rubrique « Créer votre compte ».

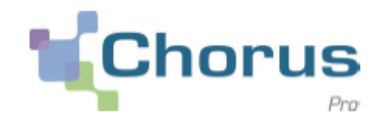

# 1.1 Identifiez-vous Vous ÊTES NOUVEAU SUR CHORUS PRO ? Adresse électronique de connexion \*: Numéro de SIRET \*: Valider Je n'ai pas de numéro de SIRET

#### Saisissez :

- Votre adresse électronique de connexion
- Le n° de SIRET de votre entreprise (veillez à vous munir de ce numéro avant la saisie).
  - Un mail d'activation vous sera envoyé sur votre adresse électronique de connexion. C'est cette adresse qui vous servira à accéder à votre compte utilisateur sur Chorus Pro.

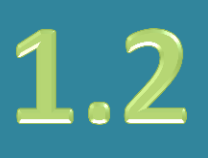

#### Activez votre compte utilisateur

Après avoir cliqué sur le lien reçu par courriel dans votre messagerie personnelle, vous serez renvoyés sur une page de Chorus Pro pour finaliser votre inscription :

- Choisissez votre mot de passe et la question secrète vous permettant de le récupérer en cas d'oubli.
- Cliquez sur Valider.

| CTIVATION DU COMPTE LITUS                                                                                                    | ATEUR                                                                                                    |          |           |  |
|----------------------------------------------------------------------------------------------------|----------------------------------------------------------------------------------------------------|----------|-----------|--|
| CITVATION DO COMPTE OTILIS                                                                                                    | SATEUR                                                                                                    |          |           |  |
| INFORMATIONS GÉNÉRALES                                                                                                    |                                                                                                    |          |           |  |
| Adresse électronique de connexton :                                                                                                    | stephanio@atio.tr                                                                                                    | Nom :    | Alfe      |  |
| Adresse électronique de contact :                                                                                                    | gutterie belucheitprestataire finances.gouv.fr                                                                                                    | Prénom : | Stephanie |  |
|                                                                                                    |                                                                                                    |          |           |  |
| GESTION DU MOT DE PASSE                                                                                                    |                                                                                                    |          |           |  |
| GESTION DU MOT DE PASSE                                                                                                    | e doit comporter au mínimum 12 caroctères et                                                                                                    |          |           |  |
| GESTION DU MOT DE PASSE<br>Pour être accepté, votre mot de passe<br>comporter au moins 3 types de caract                                                                                                    | e doit comporter au minimum 12 caractères et<br>tères parmi Les 4 groupes suivants :                                                                |          |           |  |
| GESTION DU MOT DE PASSE<br>Pour être accepté, votre mot de passe<br>comporter au moins a types de caract<br>- des majuscutes,<br>- des minuscutes,                                                                                                    | e doit comporter au minimum 12 caractères et<br>tères parmi les 4 groupes suivants :                                                                |          |           |  |
| GESTION DU MOT DE PASSE<br>Pour être occepté, votre mot de passe<br>comporter au moins 3 types de caract<br>- des majuscules,<br>- des mitruscutes,<br>- des chiltres,<br>- et des conclines mácieux inco                                                                                                | e doit comporter au minimum 12 caroctères et<br>tères parmi les 4 groupes suivants :                                                                |          |           |  |
| GESTION DU MOT DE PASSE<br>Pour être occepté, votre moi de passe<br>comporter au moins à types de caract<br>- des minuscutes,<br>- des minuscutes,<br>- et des caractères spéciaux (por<br>Mot de passe * :                                                                                              | e doit comporter au minimum 12 caractères et<br>tères parmi les 4 groupes suivants :<br>nctuation, accents, etc)                                    |          |           |  |
| GESTION DU MOT DE PASSE<br>Pour être occepté, votre mot de passe<br>comporter ou motrs 3 types de coract<br>- des majuscules,<br>- des minuscutes,<br>- des chilmes,<br>- et des caractères spéciaux (por<br>Mot de passe *:<br>Confirmation *:                                                          | e doit comporter au minimum 12 caractères et<br>tères parmi les 4 groupes suivants :<br>nctuation, accents, etc)                                    |          |           |  |
| GESTION DU MOT DE PASSE<br>Pour être accepté, votre mot de passe<br>comporter au mains 3 types de caract<br>- des majuscutes,<br>- des minuscutes,<br>- et des caractères spéciaux (por<br>Not de passe * :<br>Confirmation * :<br>Complexité du mot de passe                                            | e doit comporter ou minimum 12 coroctères et<br>tères parmi les 4 groupes suivants :<br>nctuation, accents, etc)                                    |          |           |  |
| GESTION DU MOT DE PASSE<br>Pour être accepté, votre mot de passe<br>comporter au mains 3 types de caract<br>- des majuscutes,<br>- des minuscutes,<br>- et des caractères spéciaux (por<br>Mot de passe * :<br>Confirmation * :<br>Complexité du mot de passe<br>QUESTION SECRÈTE                        | e doit comporter ou minimum 12 coroctères et<br>tères parmi les 4 groupes suivants :<br>nctuation, accents, etc)<br>Très Satedasant                 |          |           |  |
| GESTION DU MOT DE PASSE<br>Pour être occepté, votre mot de passe<br>comporter ou moins 3 types de caract<br>- des majuscutes,<br>- des minuscutes,<br>- et des caractères spèciaux (por<br>Not de passe * :<br>Confirmation *:<br>Complexité du mot de passe<br>QUESTION SECRÈTE<br>Question secrète * : | e doit comporter ou minimum 12 caractères et<br>ibitros parmi les 4 groupos suivants :<br>nctuation, accents, etc)<br>Trèle Sottafasant<br>societte |          |           |  |

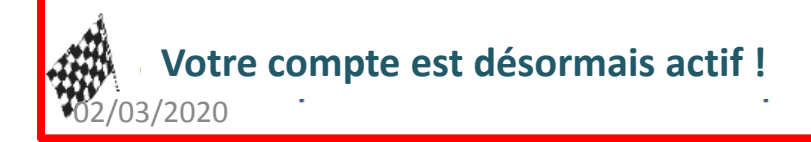

# Créer ma structure = mon SIRET (mon entreprise)

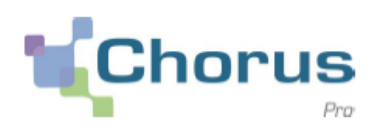

# Â

Ne pas demander un rattachement aux entités publiques (exemple CD31).

Cette étape vous permet de créer votre entreprise.

#### **Définition :**

Chaque entité juridique est identifiée de manière unique dans Chorus Pro au travers d'une fiche structure.

1 fiche structure = 1 entité juridique identifiée par son SIRET ou un autre type d'identifiant pour les fournisseurs :

- Structure Européennes hors France
- Structure hors UE
- Structure avec RIDET
- Structure avec numéro TAHITI
- de type particulier
- en cours d'immatriculation.
- Il y a autant de fiches structures que d'entités juridiques gérant des factures.

- Une fiche structure est unique même si la structure concernée est émettrice et réceptrice de factures (cas des entités publiques).

#### Principe :

Afin de pouvoir accéder aux différentes fonctionnalités de Chorus Pro, **l'utilisateur doit être rattaché à la structure** sur laquelle il doit intervenir.

Si vous êtes un fournisseur vous devez être rattaché à votre structure privée émettrice de facture.

Chaque **structure** est d'abord créée puis gérée et paramétrée par **un gestionnaire principal** qui a la charge de valider les demandes de rattachements de ses utilisateurs.

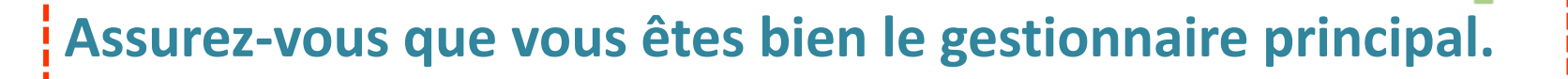

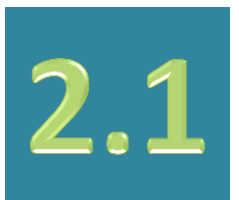

Cliquer sur l'onglet *Mon Compte*, puis descendre dans le bloc *Mes rattachements aux structures.* 

Pour créer la structure cliquer sur Demander un rattachement.

| MES RATTACHEMENTS A     |                  | <b>•• • • • • • • • • •</b> | 3 ▶ ▶ 5 ∨                   | Total de 11 ra tachemer |
|-------------------------|------------------|-----------------------------|-----------------------------|-------------------------|
| Identifiant Structure 1 | Raison sociale 🗍 | Rôle ļî                     | Statut du rattachement      | Actions                 |
| /                       |                  | <br>Gestionnaire Principal  | Validé                      | ● # 0                   |
| /                       |                  | Gestionnaire Principal      | Validé                      | ● # 0                   |
| /                       |                  | Gestionnaire Principal      | Validé                      | ● # 0                   |
| /                       |                  | Gestionnaire Principal      | Validé                      | ⊚ # ()                  |
| /                       |                  | <br>Gestionnaire Principal  | Validé                      | ● ₽                     |
| 02/03/2020              |                  |                             | 聞 Supprimer rattachemer 🛪 🕇 | Demander un rattachem   |

orus

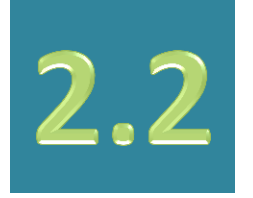

Une fenêtre s'ouvre.

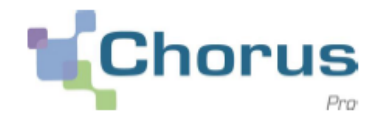

Dans le bloc *Critères de recherche :* 

- Dans la cellule *Identifiant*, renseigner votre SIRET
- Cliquer sur Rechercher

#### DEMANDER UN RATTACHEMENT À UNE STRUCTURE

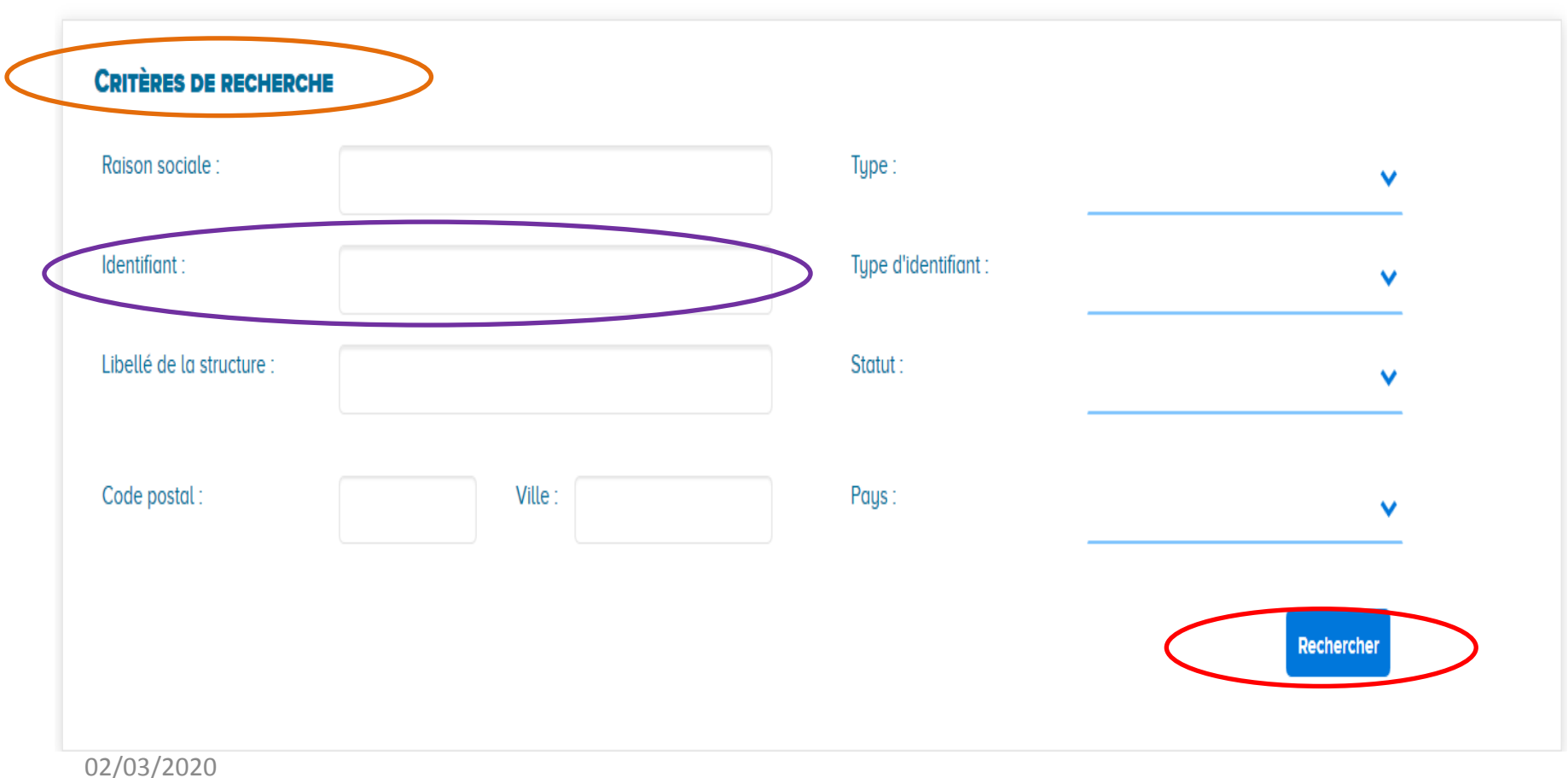

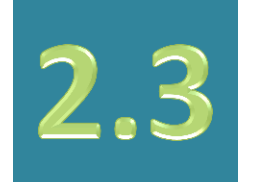

Un message apparait :

« Voulez-vous créer une nouvelle structure ? »

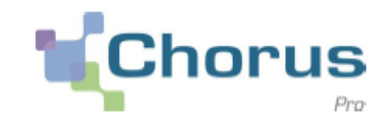

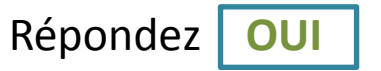

Les champs concernant votre structure (entreprise) sont alimentés avec les données de la base INSEE mais restent modifiables.

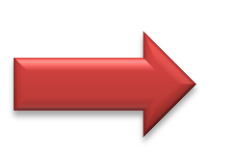

Vérifiez les champs remplis et corrigez manuellement si besoin est.

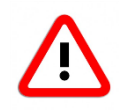

Ne pas oublier de se déconnecter / reconnecter pour Rafraichir son compte, après chaque étape.

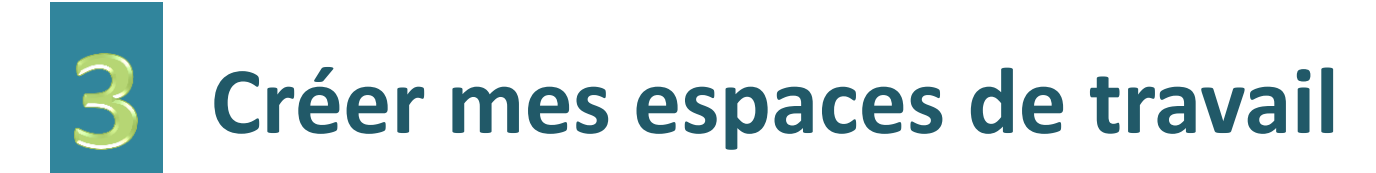

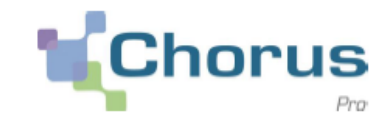

Les fonctionnalités de Chorus Pro sont matérialisées par des onglets que l'on appelle « *espaces* ».

Seuls quelques espaces sont disponibles par défaut.

Pour accéder aux autres, il est nécessaire de les ajouter à sa structure.

1 -Cliquer sur l'onglet *Mon Compte,* puis sur *Ma structure* et sur le **logo du crayon** pour *Modifier ma structure*.

2- Aller dans le bloc *Espaces, Ajouter des espaces*.

Voici les espaces de travail dont vous aurez le plus besoin :

| ACCUEIL CONNECTÉ      | ACTIVITÉS DU GESTIONNAIRE | Factures à valider | Factures de travaux | Factures émises | MES MESSAGES |
|-----------------------|---------------------------|--------------------|---------------------|-----------------|--------------|
| Sollicitations émises | Mon compte                |                    |                     |                 |              |

#### Les fonctionnalités des principaux espaces :

#### A. L'espace « Mon Compte » : pour gérer les données du compte utilisateur

C'est là que vous pouvez mettre à jour vos informations personnelles ou demander le rattachement à une structure.

Si vous ne disposez que de cet espace, c'est que vous n'avez pas été habilité sur une structure. Pour accéder aux autres espaces, il vous faudra d'abord demander votre rattachement au SIRET de votre entreprise.

#### **B. L'espace « Activités du gestionnaire » : pour administrer vos SIRET dans Chorus Pro**

C'est espace est visible uniquement pour les profils gestionnaire.

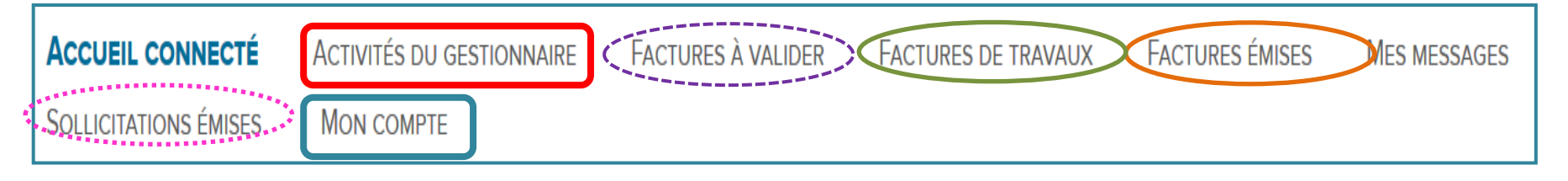

#### C. L'espace « Factures émises » : pour envoyer des factures simples

C'est là que vous pourrez déposer et saisir vos factures, consulter les statuts de traitement de vos factures et toutes les factures archivées.

#### F. L'espace « Factures de travaux » : pour les documents à déposer dans le cadre du CCAG Travaux

#### D. L'espace « Factures à valider » : pour viser les factures de sous-traitants ou cotraitant

#### E. L'espace « Sollicitation émises » : pour interroger le Support ou vos clients (entités publiques)

Il vous permet de demander de l'aide au Support Chorus Pro ou d'obtenir une information de son client sur le traitement d'une facture émise.

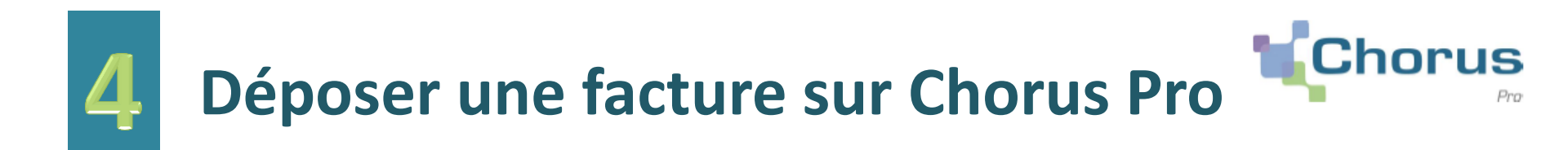

# DÉPOSER UNE FACTURE SUR LE PORTAIL CHORUS PRO En appliquant quelques règles simples, vous pouvez profiter des capacité de reconnaissance automatique de caractères de Chorus Pro pour gagner du temps lors du dépôt de vos factures PDF. 4.01 Les règles d'or pour préparer vos factures à un dépôt Chorus Pro

Chorus Pro rapatrie automatiquement dans le formulaire de dépôt les données qu'il reconnait sur les 3 premières pages de la facture. Pour éviter d'avoir à ressaisir des informations, respectez ces principes :

- Déposez vos factures au format PDF texte (pas de scans ou d'images),
- Annoncez les données de votre facture par des mots clefs qui permettront à Chorus Pro de les reconnaitre. Par exemple :
  - Destinataire : « SIRET client », « SIRET dest », « Ministère »,
  - Engagement : « engagement », « EJ », « commande »,
- Laissez un espace entre chaque mot clef et la donnée qu'il annonce.
- Evitez couleurs et effets. Privilégiez le noir sur fond blanc

Pour plus de détails concernant les règles à appliquer, consultez le guide détaillé : https://communaute.chorus-pro.gouv.fr/documentation/deposer-une-facture-unitaire-ou-par-lot-2/ Pour créer une facture au format PDF texte à partir d'un traitement de texte ou d'un tableur, il suffit de sélectionner le menu « enregistrer sous » et de choisir le type PDF.

Lorsque votre facture est prête à être déposée, rendez-vous sur le portail Chorus Pro : <u>https://chorus-pro.gouv.fr</u>

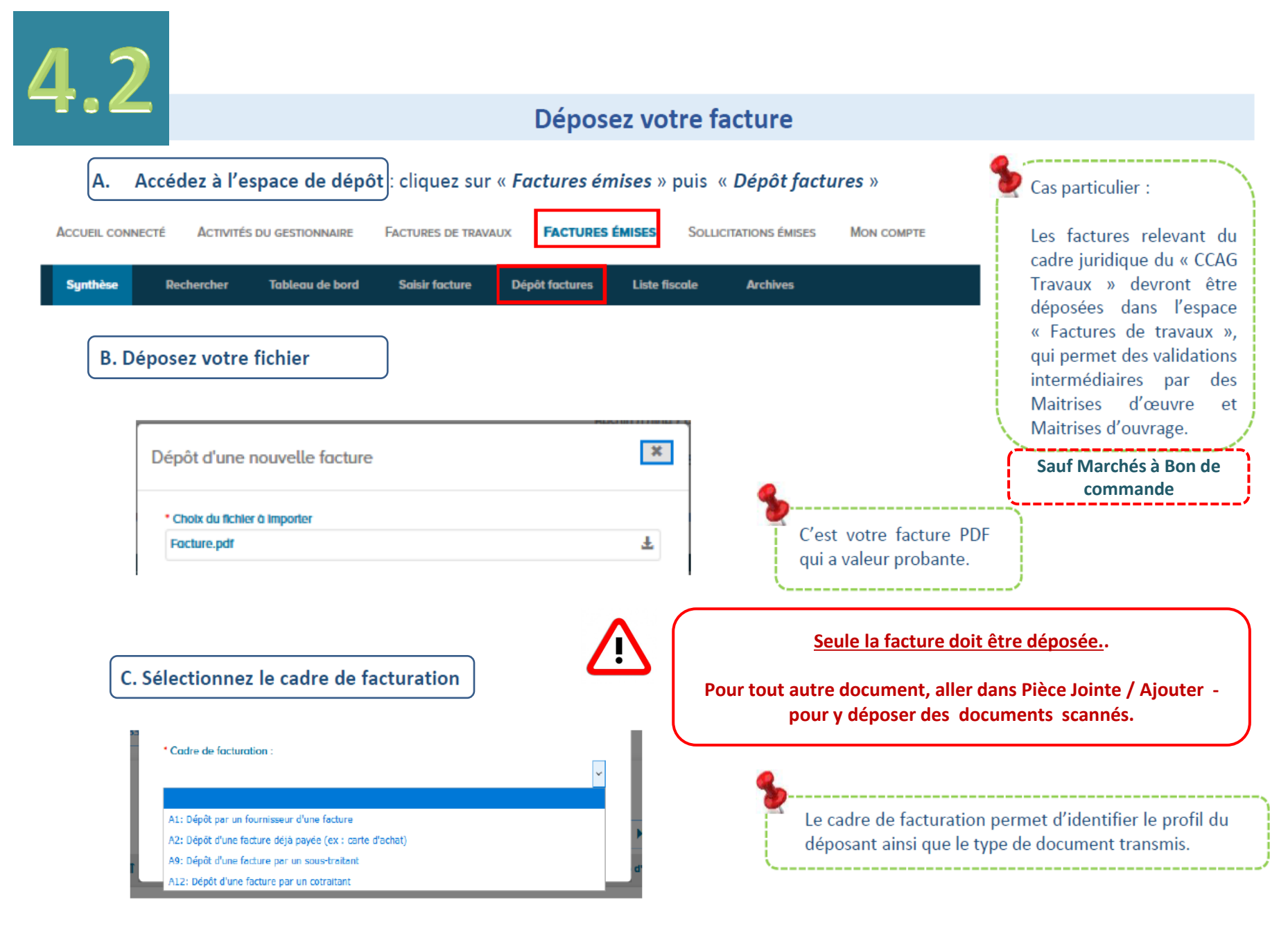

## **D • Fournisseur de la Facture : Sélectionnez votre structure :** Cliquer sur « *Continuer* »

| FOURNISSEUR DE LA FACTURE                                                                                     | DESTINATAIRE DE LA FACTURE               |                   |
|----------------------------------------------------------------------------------------------------|------------------------------------------|-------------------|
| Désignation :                                                                                                 | Le destinataire est-il l'État ? :        | NON               |
| Service :                                                                                                    | SIRET :      Rechercher une structure    | Recherche avancée |
| Références bancaires :                                                                                        | Raison sociale :                         |                   |
|                                                                                                    | Code service                             |                   |
| CADRE DE FACTURATION                                                                                          | Rechercher un service                    | Recherche avancée |
| Cadre de facturation :     A1: Dépôt par un fournisseur d'une facture                                         | Libellé service :                        |                   |
| A noter : Les astérisques rouges sont des zones obligatoires                                                  |                                          |                   |
| <b>E • Destinataire de la Facture</b> : A la question le destinataire est-il l'E                              | tat? Répondre NON                        | >                 |
| Puis renseigner le <i>SIRET</i> de l'entité publique à laquelle vous adress<br>Se référer à la page suivante. | sez votre facture <mark>(=CD31)</mark> . |                   |

Pour déposer votre facture au Conseil département de la Haute-Garonne 4 éléments obligatoires à saisir pour ne pas avoir d'anomalie :

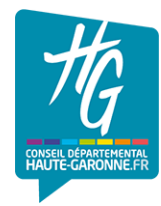

SIRET du Destinataire : il s'agit du SIRET du Conseil départemental (CD31). <u>Chaque budget a son SIRET</u> : principal, Labo EVA, Citée Roguet ...

**Code Service :** il s'agit du code indiqué sur le Bon de Commande. Le sélectionner dans la table.

Numéro d'engagement : il est important de <u>respecter le formalisme</u> tel qu'il a été transmis : MAJUSCULE, pas d'espace et pas d'information supplémentaire.

Exemples : CP2020/X123456/1 ou AP2020/1234

| Budgets<br>Astre |                           | Code SIRET CHORUS |
|------------------|---------------------------|-------------------|
| 01               | Principal                 | 223 100 017 00423 |
| 15               | Restauration              | 223 100 017 00456 |
| 40               | Cité Roguet               | 223 100 017 00183 |
| 42               | Parc Technique            | 223 100 017 00696 |
| 43               | Labo RD                   | 223 100 017 00761 |
| 61               | Pépinières                | 223 100 017 00167 |
| 62               | Laboratoire Eau Air (EVA) | 223 100 017 00225 |
| 65               | Transports Interurbains   | 223 100 017 00449 |

SIRET des budgets du CD31

Numéro de marché : il est important de respecter le formalisme du numéro communiqué

#### F • Références :

Les éléments sont en principes remplis automatiquement à partir de la facture jointe.

Tous les champs doivent être remplis.

MAIS, il est important de bien les vérifier et de les corriger manuellement en cas d'erreurs.

| Pour renseigner les |    |
|---------------------|----|
| numéros             | İ. |
| d'engagement et de  | ŀ  |
| à la nage           | Ŀ  |
| précédente          | į. |
|                     |    |
|                     | •  |

#### Références

| * Numéro :                |            |
|---------------------------|------------|
| Numéro                    |            |
| Date : jj/mm/aaaa         |            |
| Format de dépôt :         |            |
| DEPOT_PDF_PORTAIL         |            |
| * Devise :                |            |
| EUR - Euro européen       | ~          |
| Type • Facture • Avoir    |            |
|                           | Rechercher |
| Numéro du marché :        |            |
|                           |            |
| * Type de TVA :           |            |
|                           |            |
| TVA sur les encaissements | ~          |
| TVA sur les encaissements | ~          |

**G** • Montants Totaux :

Remplir tous les champs.

**H** • Pièces Jointes :

Vous pouvez rajouter ici des pièces complémentaires à la facture si besoin est.

Cliquez sur « Ajouter une pièce jointe ».

|                              | lu aar baa cusuda                   | (                      | MONTANTS TOTAUX                            |                    |
|------------------------------|-------------------------------------|------------------------|--------------------------------------------|--------------------|
|                              |                                     | 1 of 37                | * Montant HT :                             |                    |
|                              |                                     | Visualiser le Pdf      | * Montant TVA :                            |                    |
| PIÈCES JOINTES<br>Ligne(s) p | ar page <b>5 v</b> Pagination       | < 1 sur 1 >            | Montant TTC :<br>0,00                      |                    |
| Type Désignation 🗍           | Nom du fichier 🗍 🛛 Actions          | 0                      | * Net à payer :                            |                    |
| Facture PDF                  | 1-Contenu_patch_7.02 🕜 🛓            | 0                      | 0,00                                       |                    |
| Supprimer plèces joir        | ntes Télécharger plèces Jol tes Ajo | outer une piece jointe | Saisir le détail de la TVA<br>(Facultatif) | Détail TVA         |
|                              | Annuler                             | Enregistrer en mode B  | rouillon                                   | Vallder et envouer |

#### **GESTION DES PIÈCES JOINTES**

LISTE DES PIÈCES JOINTES DISPONIBLES **AJOUTER UNE PIECE JOINTE** Ligne(s) par page 5 🗸 Pagination < 0 sur 0 > \* Sélection de la pièce jointe : Type ↓↑ Designation  $\downarrow\uparrow$ Nom du fichler  $\downarrow\uparrow$ Action ↓ \* Désignation : \* Type de pièce jointe : × Ajouter

Retour

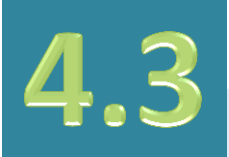

#### Soumettez votre facture

Une fois votre facture dûment complétée, cliquez sur Valider et envoyer pour la transmettre à votre client public.

| Valider                                                                                                    | et envoyer                                                                                                    | Confirmation d'envoi                                                                                                    |                                                                                                    |                                                                                              |
|----------------------------------------------------------------------------------------------------|----------------------------------------------------------------------------------------------------|----------------------------------------------------------------------------------------------------|----------------------------------------------------------------------------------------------------|----------------------------------------------------------------------------------------------|
| Ine fenêtre de confirmation<br>n cas d'erreur, vous pouvez<br>liquez sur <i>Confirmer et env</i> o                                                                                                    | s'affiche à l'écran.<br><i>Annuler</i> .<br>oyer.                                                                                                    | Veuillez confirmer l'envoi de votre fi<br>VERTE avec les montants suivants:<br>- Montant HT : 3500,00<br>- Montant TVA : 0,00<br>- Montant TTC après remise : 3500,00<br>- Net à payer : 3500,00 | acture n° 050 à destination de 38240000                                                                                                    | FORCE                                                                                        |
| AISIE FACTURE                                                                                                    |                                                                                                    | - <b>%</b>                                                                                                    | Annuler                                                                                                    | Confirmer et envoy                                                                           |
|                                                                                                    |                                                                                                    |                                                                                                    |                                                                                                    |                                                                                              |
| RÉCAPITULATIF<br>Foumisseur : 8500720000007-SIZE Date                                                                                                    | : 25 juil. 2019                                                                                                    | Quitter le formulaire san<br>la conserve néanmoins o<br>votre onglet Synthèse av                                                                                                    | s avoir ni enregistré, ni<br>dans Chorus Pro. Elle aj<br>ec un numéro « Provisoi                                                                                   | envoyé la f<br>pparait alo<br>ire ».                                                         |
| RÉCAPITULATIF<br>Foumisseur : 8300720000007 - SIZE Date<br>La facture n°050 est validée, elle est en cours de transu                                                                                                    | : 25 juil. 2019<br>nission au service concerné.                                                                                                    | Quitter le formulaire san<br>la conserve néanmoins o<br>votre onglet Synthèse av                                                                                                    | as avoir ni enregistré, ni<br>dans Chorus Pro. Elle aj<br>ec un numéro « Provisoi                                                                                  | envoyé la f<br>pparait alo<br>ire ».                                                         |
| RÉCAPITULATIF<br>'oumisseur : 8:3007/203000077 - SIZE Date<br>a facture n°050 est validée, elle est en cours de transi<br>:ertificat de dépôt n° :<br>fontant HT après remise globale :                                                                                                | : 25 juil. 2019<br>nission au service concerné.<br>cWdWD7fJ4eLcY4+qhxZotujhsQ06ILKy9ukclEyVQY=<br>3500,00 EUR                                            | Quitter le formulaire san<br>la conserve néanmoins o<br>votre onglet Synthèse av<br>Destinataires 11                                                                                             | s avoir ni enregistré, ni<br>dans Chorus Pro. Elle aj<br>ec un numéro « Provisoi<br>Numéro l1                                                                      | envoyé la f<br>pparait alo<br>ire ».<br>Etot<br>Coura                                        |
| RÉCAPITULATIF<br>Foumisseur : 8:3007/20000007 - SIZE Date<br>a facture n°050 est validée, elle est en cours de transi<br>Certificat de dépôt n° :<br>Montant HT après remise globale :<br>Montant TVA :                                                                                | : 25 juil. 2019<br>nission au service concerné.<br>cWdWD7f.J4eLcY4+qhxZotujhsQ06iLKy9ukclEyVQY=<br>3500,00 EUR<br>0,00 EUR                               | Quitter le formulaire san<br>la conserve néanmoins o<br>votre onglet Synthèse av<br>Destinataires 11                                                                                             | s avoir ni enregistré, ni<br>dans Chorus Pro. Elle aj<br>ec un numéro « Provisoi<br>Numéro 11                                                                      | envoyé la f<br>pparait alo<br>ire ».<br>Etot<br>Coura                                        |
| RÉCAPITULATIF<br>oumisseur : 8:3007203300007 - SIZE Date<br>a facture n°050 est validée, elle est en cours de transi<br>certificat de dépôt n° :<br>fontant HT après remise globale :<br>fontant TVA :                                                                                 | : 25 juil. 2019<br>nission au service concerné.<br>cWdWD7fJ4eLcY4+qhxZotujhsQ06iLKy9ukclEyVQY=<br>3500,00 EUR<br>0,00 EUR<br>0,00 EUR                    | Quitter le formulaire san<br>la conserve néanmoins o<br>votre onglet Synthèse av<br>Destinctoires 11<br>Si vous ne souhaitez pas                                                                 | is avoir ni enregistré, ni<br>dans Chorus Pro. Elle aj<br>ec un numéro « Provisoi<br>Numéro 11<br>Provisoire<br>conserver ce type de do                            | envoyé la f<br>pparait alo<br>ire ».<br>Etat<br>Coura<br>Brouill<br>ocuments, 1              |
| RÉCAPITULATIF<br>Fournisseur : 85007 20000007 - SIZE Date<br>La facture n°050 est validée, elle est en cours de transu<br>Certificat de dépôt n° :<br>Montant HT après remise globale :<br>Montant TVA :<br>Montant remise globale TTC :                                               | : 25 juil. 2019<br>nission au service concerné.<br>cWdWD7;J4eLcY4i+qhxZotujhsQ06iLKy9ukclEyVQY=<br>3500,00 EUR<br>0,00 EUR<br>0,00 EUR<br>3500.00 EUR    | Quitter le formulaire san<br>la conserve néanmoins d<br>votre onglet Synthèse av<br>Destinatoires 11<br>Si vous ne souhaitez pas<br>à cliquer sur « Annuler »                                    | is avoir ni enregistré, ni<br>dans Chorus Pro. Elle aj<br>ec un numéro « Provisoi<br>Numéro 11<br>Provisoire<br>conserver ce type de do<br>pour sortir d'un formul | envoyé la f<br>pparait alo<br>ire ».<br>Etot<br>Couro<br>Brouill<br>ocuments,<br>laire que v |
| RÉCAPITULATIF<br>Fournisseur : 85007 20000007 - SIZE Date<br>La facture n°050 est validée, elle est en cours de transu<br>Certificat de dépôt n° :<br>Montant HT après remise globale :<br>Montant TVA :<br>Montant TVA :<br>Montant TTC avant remise globale :<br>Montant TTC total : | : 25 juil. 2019<br>nission au service concerné.<br>cWdWD7;J4eLcY4i+qhxZotujhsQ06iLKy9ukclEyVQY=<br>3500,00 EUR<br>0,00 EUR<br>3500,00 EUR<br>3500,00 EUR | Quitter le formulaire san<br>la conserve néanmoins d<br>votre onglet Synthèse av<br>Destinatoires 11<br>Si vous ne souhaitez pas<br>à cliquer sur « Annuler »<br>souhaitez pas finaliser.        | is avoir ni enregistré, ni<br>dans Chorus Pro. Elle aj<br>ec un numéro « Provisoi<br>Numéro 11<br>Provisoire<br>conserver ce type de do<br>pour sortir d'un formul | envoyé la f<br>pparait alo<br>ire ».<br>Etot<br>Couro<br>Brouill<br>ocuments,<br>laire que v |

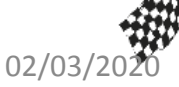

Votre facture a bien été envoyée à votre destinataire et un récapitulatif des éléments transmis a été généré.

### Comment suivre le traitement de vos factures ?

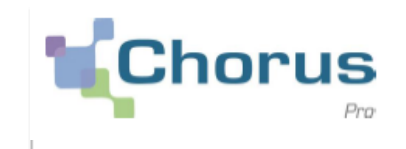

- Chorus Pro vous permet de suivre l'état de traitement de vos factures en temps réel grâce à la mise à jour des statuts. Pour ce faire, deux fonctionnalités sont à votre disposition en mode portail :
  - « Synthèse » : Retrouvez toutes les factures à traiter
  - « Tableau de bord » : Retrouvez toutes les factures triées par statut
- Vous pouvez également consulter le suivi du traitement de vos factures sur l'application smartphone « Chorus Pro – Mobile » disponible sur l'App Store et Google Play.
- Pour connaître en détail les statuts de suivi du traitement d'une facture, vous pouvez vous rendre sur la Communauté Chorus Pro en cliquant
- Retrouvez toute la documentation sur le suivi des factures :
  - <u>Tutoriel suivi d'une facture simple</u>

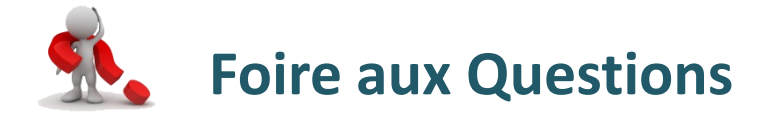

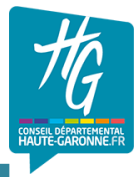

| PROBLEMES                                                                                                    | SOLUTIONS                                                                                                    | AIDES                                                                                                    |
|----------------------------------------------------------------------------------------------------|----------------------------------------------------------------------------------------------------|----------------------------------------------------------------------------------------------------|
| Je n'ai pas l'espace factures émises<br>pour déposer une facture                                                             | Défaut de paramétrage : il faut que le gestionnaire principal CHORUS de<br>l'entreprise paramètre le compte CHORUS                                                                                                    |                                                                                                    |
| Comment déposer ma facture ?                                                                                                 | A partir de l'espace FACTURES EMISES<br>- SAISIR FACTURE si pas de logiciel comptable<br>- DEPOT FACTURES<br>- Par flux informatiques EDI ou API                                                                                                   | de l'Etat<br>- livrets utilisateurs sur le site :<br>communaute.chorus-pro.gouv.fr                                                     |
| Quels sont les cadres de facturation<br>pour déposer une facture ?                                                           | - A1 dépôt par un fournisseur d'une facture<br>- A2 dépôt d'une facture déjà payée<br>- A9 dépôt d'une facture par un sous-traitant<br>- A12 dépôt d'une facture par un cotraitant                                                                 | <ul> <li>formations en ligne (webinaires)</li> <li>avatar Claudia : tchat en ligne et<br/>prise en main à distance possible</li> </ul> |
| Quels sont les éléments dont j'ai<br>besoin pour déposer ma facture ?<br>(communiqués via le bon de<br>commande ou par mail) | <ul> <li>SIRET du CD31 (choix sur liste)</li> <li>Code service obligatoire (choix sur liste)</li> <li>Engagement obligatoire (saisie libre) AP2019/XXXX ou CP2019/X/1</li> <li>Numéro de marché (saisie libre) 19MXXX</li> </ul>                   | <ul> <li>=&gt; écrire : contacter un agent</li> <li>- sollicitations CHORUS via le<br/>portail CHORUS</li> </ul>                       |
| Quel type de fichier dois-je déposer<br>dans CHORUS ?                                                                        | Fichier au format PDF<br>- non signé (électroniquement)<br>- signé électroniquement                                                                                                    | - lettres d'informations<br>mensuelles (mails aux                                                                                      |
| Je suis un sous-traitant et je veux<br>déposer une facture                                                                   | - Je dépose en cadre de facturation A9<br>- Je renseigne le destinataire par son SIRET<br>- Je renseigne le mandataire qui doit valider ma facture                                                                                                 | - informations des changements                                                                                                    |
| Ma facture est toujours au statut<br>mise à disposition du destinataire                                                      | <ul> <li>Facture en cours de traitement dans le service</li> <li>Problème de remontée de statut (voir SIF)</li> <li>La facture n'a pas été téléchargée dans ASTRE (voir SIF)</li> </ul>                                                            | d'anomalie (mails aux<br>gestionnaires)                                                                                                |
| Ma facture est au statut rejetée                                                                                             | Le fournisseur doit déposer une nouvelle facture<br>- Le numéro de facture est un identifiant unique<br>- Le fournisseur ne doit pas déposer les avoirs émis depuis son logiciel de<br>comptabilité dans CHORUS                                    | du CD31<br>- dfd-chorus@cd31.fr                                                                                                    |
| Ma facture est au statut à recycler                                                                                          | Le fournisseur doit recycler la facture à partir de :<br>- factures émises / rechercher<br>- renseigner le numéro de facture (ou état courant : à recycler + rechercher)<br>- entrer dans le détail de la facture par le lien du numéro de facture | - telephone gestionnaire principal<br>CHORUS : 0534334343 (et<br>0534334349)<br>- sollicitations CHORUS via le                         |
| 2/03/2020                                                                                                    | - modifier ia zone (SIRE I -engagement-code service) en fonction du<br>commentaire de recyclage<br>- cliquer sur « valider et envoyer »                                                                                                    | portail CHORUS                                                                                                    |

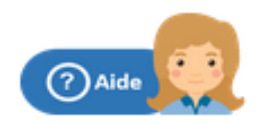

Contacter l'assistante virtuelle ClaudiA **ClaudIA** votre assistante virtuelle peut répondre à vos questions liées à l'utilisation de Chorus Pro 24h/24. Elle peut également vous aider dans les difficultés rencontrées.

Vous pouvez retrouver la fiche pratique « Faire appel à l'assistance Chorus pro »

Etre mis en relation avec un agent Les opérateurs Chorus Pro vous répondent par échange de messages instantanés (Live Chat) sur la tranche horaire 8h30 – 18h30, il suffit de demander à <u>ClaudIA</u>.

Saisir une sollicitation

A tout moment, Chorus Pro vous permet de contacter le support technique pour toute question grâce à la fonctionnalité « *Mes sollicitations* ».

Via cette fonctionnalité, vous pouvez également contacter votre client public en sélectionnant la catégorie « Factures émises » et la souscatégorie « Question pour une entité publique »

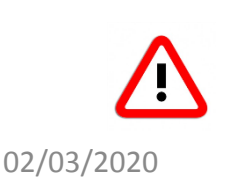

Pour échanger en direct avec un AGENT : aller dans le Chat / taper en toutes lettres « CONTACTER UN AGENT » / puis cliquer sur le bouton « Contacter un agent ».